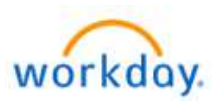

## **NEW HIRE BENEFITS ENROLLMENT**

#### Welcome aboard! You are now able to enroll in Benefits!

The medical, dental and vision elections you make through Benefits Enrollment will be <u>effective the 1<sup>st</sup> of</u> <u>the month following your hire</u>\*.

Please note that if you do not enroll as a new hire, your next opportunity to enroll will be during Open Enrollment for 2025, or if you experience a Qualifying Life Event (marriage, birth of a child, loss of coverage, etc.).

- To begin, log-in to Workday at <a href="https://wd5.myworkday.com/wday/authgwy/dealertire/login.htmld">https://wd5.myworkday.com/wday/authgwy/dealertire/login.htmld</a>.
- You will have a "Benefit Change New Hire" event in your Workday Inbox.
- To learn more about Dealer Tire Family of Companies' benefits and to review your plan documents visit <u>www.dtfamilybenefits.com</u>.

If you have questions, please contact the benefit team: <u>benefits@dentwizard.com</u> or call 314-592-1957.

\*Medical, dental and vision benefits are effective the first of the month following your date of hire. Other benefits such as Voluntary Life, Short- and Long-Term Disability and Critical Illness, Accident and Hospital Indemnity plans have different effective dates, depending upon your role and whether you are hourly or salaried. Please review your Benefits Statement closely to see which effective dates apply for each benefit plan.

#### Fidelity 401(k) Saving Retirement Plan

To add beneficiaries or change your contribution percentage to your **401(k)**, please go to <u>www.401k.com</u>. Click "Register" and follow the prompts. Please note that our 401(k) plan has an auto-enroll feature, and you will be automatically enrolled at 3% on your eligibility date. If you do not want to participate, you will need to register and opt out or elect "0%". If you have any questions or issues you can contact Fidelity at 800-835-5097.

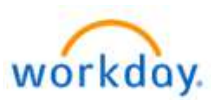

### Title: Life Event – "New Hire"

Last Update Date: 03/15/2024

| Life Event – New Hire                                                                                                    |                                                                                                    |
|----------------------------------------------------------------------------------------------------|----------------------------------------------------------------------------------------------------|
|                                                                                                    | SECTION 1 – LOGGING IN                                                                                                    |
| Log into your Workday Account.                                                                                                    | https://wd5.myworkday.com/wday/authgwy/dealertire/login.htmld                                                                                                    |
| Your log in credentials are the<br>same ones you use to log into<br>your computer each day.                                                   | Current Worker - Dealer Tire Single Sign-On         Requires Dealer Tire email and network. For assistance, contact Heipdeak@dealertire.com.         Current Worker - Dent Wizard Single Sign-On         Requires Dert Wizard single Sign-On         Requires Dert Wizard email and password. For assistance, contact Heipdeatwid com.         Current Worker - Dent Wizard Single Sign-On         Requires Dert Wizard mail and password. For assistance, contact Heipdeatwid com.         Current Worker - SingleTire Single Sign-On         Requires SingleTire email and network. For assistance, contact Heipdeak@simpletire.com.         Current Worker - Sonsio         Please use this login option if you are a current provide this contact.         Pease use this login option if you are a current provide this contact.                                                                                                    |
|                                                                                                    | SECTION 2 – BEGINNING YOUR LIFE EVENT                                                                                                    |
| Go to <b>TO DO</b> in your Workday<br>Inbox to see the <b>Benefit Change</b><br>for Life Event.                                               | Change Benefits for Life Event<br>15 day(s) ago - Effective                                                                                                    |
| Click Let's Get Started.                                                                                                    |                                                                                                    |
|                                                                                                    | Let's Get Started                                                                                                    |
| Click <b>Enroll</b> under each benefit<br>plan you want to be covered in:<br>• Medical<br>• Dental<br>• Vision                                | Health Care and Accounts       Medical     Image: Constraint of the second second secon |
| Pay careful attention to each screen!                                                                                                    | Benefit Plan *Selection                                                                                                    |
| <ol> <li>Click Select for the benefit plan<br/>you want to enroll.</li> </ol>                                                                 | Aetna HDHP Health Savings<br>Medical Plan Select Select<br>Waive Waive                                                                                                    |
| 2. Click Confirm and Continue.                                                                                                    | Aetna PPO Plan 1                                                                                                    |
| <ol> <li>Check the box next to each<br/>dependent you wish to cover,<br/>then. See steps on next page to<br/>Add New Dependent(s).</li> </ol> | Aetna PPO Plan 2     Select       Waive     Waive                                                                                                    |
| 4. Click <b>Save.</b>                                                                                                    | Select Quarter Value                                                                                                    |
| You must select your new<br>dependent for each plan to be<br>covered.                                                                         | 1 item     Image: The second second sec       |
| Repeat steps 1 - 3 for each plan<br>your dependent will be covered:<br>(Medical, Dental and Vision).                                          | Jane Doe Spouse 01/01/1970                                                                                                    |

| Add New Dependents               |                                                                                    |
|----------------------------------|------------------------------------------------------------------------------------|
| To Add New Dependents:           |                                                                                    |
| 1. Click Add New Dependent.      | Add New Dependent                                                                  |
| 2. Click <b>OK</b> to continue.  |                                                                                    |
|                                  |                                                                                    |
| Enter Dependent's Name           | Nome                                                                               |
| required fields:                 | Name                                                                               |
| - First name                     | Country * X United States of America                                               |
| - Last Name                      |                                                                                    |
|                                  |                                                                                    |
|                                  | Pretix :=                                                                          |
|                                  | First Name *                                                                       |
|                                  |                                                                                    |
|                                  | Middle Name                                                                        |
|                                  |                                                                                    |
|                                  | Last Name *                                                                        |
|                                  | Suffix :=                                                                          |
|                                  |                                                                                    |
| Entor Donordont's Devecual       |                                                                                    |
| Enter Dependent's Personal       | Personal Information                                                               |
| information required fields:     |                                                                                    |
| - Relationship                   | Relationship *                                                                     |
| - Date of Birth                  | Date of Birth * MM/DD/YYYY                                                         |
| - Gender                         |                                                                                    |
|                                  | Age (empty)                                                                        |
|                                  | Gender * select one •                                                              |
|                                  | Citizenship Status 🗄                                                               |
|                                  |                                                                                    |
|                                  | Full-time Student                                                                  |
|                                  | Student Status Start Date                                                          |
|                                  | Student Status End Date                                                            |
|                                  | Disabled                                                                           |
|                                  |                                                                                    |
| Enter Dependent's National IDs   | National IDs                                                                       |
| (SSN):                           | Click the Add button to enter one or more National Identifiers for this dependent. |
| 1. Click Add.                    |                                                                                    |
| 2. Country: click Frequently.    | Add                                                                                |
| Used by, select United           |                                                                                    |
| State of America                 |                                                                                    |
| 2 National ID Types coloct       | Country * Search                                                                   |
| S. National ID Type: select      |                                                                                    |
| Social Security Number           | National ID Tuna +                                                                 |
| (SSN).                           | Save                                                                               |
| 4. Add/Edit ID: enter <b>SSN</b> |                                                                                    |
| number                           | Current ID (empty)                                                                 |
| E Click Save                     | Add/Edit ID +                                                                      |
| S. CIICK Save.                   | Add/Edit ID                                                                        |
|                                  |                                                                                    |
|                                  |                                                                                    |
| Note: Social security numbers    |                                                                                    |
| are required for all covered     | *Social Security number                                                            |
| spouse and children. If you do   |                                                                                    |
| not have the SSN at the time of  | Social Security Number (SSN)                                                       |
| enrollment, you must enter the   |                                                                                    |
| "Reason SSN is Not Available"    |                                                                                    |
| to continue. Once you have       | Reason SSN is Not Available                                                        |
| obtained the SSN, you can        |                                                                                    |
| update your dependent's          |                                                                                    |
| record later.                    |                                                                                    |
|                                  |                                                                                    |

| Add New Dependents continued           |                                                                                     |
|----------------------------------------|-------------------------------------------------------------------------------------|
| Check the box next to each             |                                                                                     |
| dependent you wish to cover,           | 1 item 😇 🖬 📭                                                                        |
| then click <b>Save.</b>                | Select Dependent Relationship Date of Birth                                         |
|                                        |                                                                                     |
|                                        | Jane Doe Spouse 01/01/1970                                                          |
|                                        | 4 · · · · · · · · · · · · · · · · · · ·                                             |
| Reminder! Repeat steps for             |                                                                                     |
| each plan your dependent(s)            | Health Care and Accounts                                                            |
| will be covered: (Medical,             |                                                                                     |
| Dental and Vision).                    | Walved Walved Wisived Wisived                                                       |
|                                        |                                                                                     |
|                                        | EINVN EINVN                                                                         |
| Critical Illness, Accident Plan a      | nd Hospital Indemnity Enrollment                                                    |
| Click Enroll or Manage under           |                                                                                     |
| each benefit plan you want to          | Voluntary Critical Illness Voluntary Accident Voluntary Hospital                    |
| elect coverage.                        | Waived Waived Waived                                                                |
| Voluntary Critical Illness             |                                                                                     |
| Voluntary Accident Coverage            | Enroll                                                                              |
| Voluntary Hospital Indemnity           |                                                                                     |
| Click <b>Select</b> for the plan you   |                                                                                     |
| want to enroll in.                     | *Selection Benefit Plan Details                                                     |
| Click Confirm and Continue.            | Aetra (\$15,000 EE/\$7,500 Dependent     Coverage)                                  |
|                                        | Waive                                                                               |
|                                        | Aetna (\$30,000 EE/\$15,000 Dependent                                               |
|                                        | Valve                                                                               |
|                                        |                                                                                     |
|                                        | Confirm and Continue Cancel                                                         |
|                                        |                                                                                     |
| To enroll dependents, <b>Check the</b> | Colort Dependent Deletionship                                                       |
| want to enroll.                        | Select Dependent Relationship                                                       |
|                                        | Jane Doe Spouse                                                                     |
| As you select dependents, the          |                                                                                     |
| Coverage and Cost updates              | Sally Doe Child                                                                     |
| automatically.                         |                                                                                     |
| Click Save                             |                                                                                     |
|                                        | Save Cancel                                                                         |
| Flavible Crow Processing               |                                                                                     |
| Flexible Spending Account Enr          | oliment                                                                             |
| FSA Dependent ESA and/or               |                                                                                     |
| Limited Purpose FSA.                   | Healthcare FSA Dependent Care FSA Waived Limited Purpose FSA                        |
|                                        |                                                                                     |
| Note: Limited Purpose FSA is not       |                                                                                     |
| an option for most everyone.           |                                                                                     |
| Click <b>Enroll</b> under the severage | Healthcare FSA for eligible healthcare expenses                                     |
| you want to enroll in                  | Dependent Care FSA for child/adult day care expense only                            |
|                                        | Limited Purpose FSA must be enrolled on the HDHP Health Savings Plan - for eligible |
|                                        | vision and dental expenses only                                                     |

| Flexible Spending Account Enroll                                                                                                    | ment continued                                                                                                    |                                                                                                    |
|----------------------------------------------------------------------------------------------------|----------------------------------------------------------------------------------------------------|----------------------------------------------------------------------------------------------------|
| Click <b>Select</b> to enroll in the FSA<br>Account.<br>Click <b>Confirm and Continue</b> to<br>add your contribution amount.                                                                                    | *Selection B<br>Select<br>Waive<br>Confirm and Continue                                                                                                    | Benefit Plan<br>Details<br>iSolved<br>Cancel                                                                                 |
| Enter the <b>\$ amount</b> you would<br>like to contribute each pay or<br>annually.<br>Click <b>Save.</b><br>Repeat the steps above to add<br>any of the other FSA options.                                      | Contribute         Per Paycheck       0.00         Annual       0.00         Total Paychecks       2         Minimum Annual Amount: \$1.00         Maximum Annual Amount: \$3,050.00         Save         Cancel | This is the Minimum<br>and Maximum<br>amount you can<br>contribute to your<br>FSA Account                                    |
| Health Savings Plan Enrollmen                                                                                                    | t                                                                                                    |                                                                                                    |
| To have an HSA you <b>MUST</b> be<br>enrolled in the <u>HDHP Health</u><br><u>Savings Medical Plan.</u><br>Important! To contribute to the<br>HSA or to receive the company<br>HSA contribution, click "Enroll". | Health Savings Acc<br>Waived                                                                                                    | <b>Do NOT Enroll in the HSA</b><br>Account if you have<br>selected<br>Medical Plan 1,<br>Medical Plan 2 or<br>Medical Plan 3 |
| Click <b>Select</b> to enroll in the HSA<br>Account.<br>Then click <b>Confirm and</b><br><b>Continue</b> to add your<br>contribution amount.                                                                     | *Selection     Benefit       Select     Alex H       Waive     Confirm and Continue       Confirm and Continue     Can       Don't lose     FREE MONEY       - To r     "Select" and enter \$0                   | refit Plan<br>Contribu<br>Biweek<br>ex HSA<br>Cancel<br>To receive the Dealer Tire contribution, you MUST click              |

| Health Savings Plan Enrollmen                                              | t continued                                                                                                    |
|----------------------------------------------------------------------------|----------------------------------------------------------------------------------------------------|
| Enter \$0 to receive the                                                   | Contribute                                                                                                    |
| company HSA                                                                | Contribute                                                                                                    |
| contribution                                                               | Per Paycheck 0.00                                                                                                    |
| - OR -<br>Enter the \$ amount you would                                    | Annual 0.00 - maximum you can                                                                                                    |
| like to contribute each pay or<br>annually and then company                | Maximum Annual Amount: \$8,300.00                                                                                                    |
| HSA contribution will be added automatically.                              | Summary This is the amount<br>DTFOC will contribute                                                                                                    |
|                                                                            | Annual Company Contribution \$1,000.00 based on your medical                                                                                                    |
|                                                                            | Total Annual HSA Contribution \$1,000.00                                                                                                    |
|                                                                            |                                                                                                    |
|                                                                            | Save Cancel                                                                                                    |
| Dent Wizard employees classif                                              | fied as Administrative:                                                                                                    |
| Company Paid Benefits – Basic                                              | : Term Life and AD&D, Short Term Disability, and Long Term Disability                                                                                                    |
| These are company paid                                                     | Comparison of the metabolic state of the metabolic state of the |
| automatically enrolled.                                                    | RelianceMatrix (Associate) RelianceMatrix (Associate) RelianceMatrix (Associate) RelianceMatrix (Associate) RelianceMatrix (Associate) RelianceMatrix (Associate)                                                                                                    |
|                                                                            | Cost per paycheck         Included         Coverage         60% of Salary         Cost per paycheck         Included           Coverage         1 X Salary         Coverage         60% of Salary         Coverage         60% of Salary                                                                                                    |
| Click on <b>Manage</b> to review each                                      | Manage Manage Manage                                                                                                    |
| To add a honoficiary for <b>Pacie</b>                                      |                                                                                                    |
| Term Life and AD&D. click the                                              | Beneficiaries                                                                                                    |
| Confirm and Continue button.                                               | Select an existing or add a new beneficiary person or trust to this plan. You can also adjust the percentage<br>allocation for each beneficiary.                                                                                                    |
|                                                                            | Primary Beneficiaries Ditems = 🖬 🖓                                                                                                    |
| On the next page, to add a <b>Primary Beneficiary</b> , click the <b>+</b> | Beneficiary Percentage                                                                                                    |
| sign.                                                                      | Important Without a beneficiary listed for your company-provided Basic Life Insurance and/or                                                                                                    |
|                                                                            | your Employee Voluntary Life Insurance (if enrolled), your policy payout will be held up in                                                                                                    |
| in Basic Term Life Insurance and                                           | probate, taxed and potentially go to the state.                                                                                                    |
| Accidental Death and                                                       | As per plan rules, if you are age 65 or older, the benefit amount of your Basic Term Life and                                                                                                    |
| Dismemberment at one time                                                  | AD&D will be reduced.                                                                                                    |
| your base salary, and at no cost to vou.                                   |                                                                                                    |
| Click on the ellinsis to select an                                         |                                                                                                    |
| existing Person or add a New                                               | Primary Beneficiaries 1 item 😇 🖬 🖬 Existing Beneficiary                                                                                                    |
| Beneficiary then enter                                                     | H Beneficiary Percentage Persons                                                                                                    |
| percentage %.                                                              | Existing Trusts                                                                                                    |
| primary beneficiaries the % in                                             | Add New Beneficiary or Trust                                                                                                    |
| total need to be "100". Click                                              |                                                                                                    |
| Save.                                                                      |                                                                                                    |
| rou may also add a <b>Secondary</b><br>Beneficiary, who will receive the   | Primary Beneficiaries 1 item                                                                                                    |
| benefit if the primary                                                     | Beneficiary                                                                                                    |
| beneficiary is deceased.                                                   | └──     × Betty White                                                                                                    |
| <u>Note</u> : it you have multiple<br>secondary beneficiaries the % in     | Secondary Reneficiaries 1 Herry                                                                                                    |
| total need to be "100".                                                    | Beneficiary     F                                                                                                    |
|                                                                            |                                                                                                    |
|                                                                            |                                                                                                    |

| Dent Wizard employees classi                                                                                                    | fied as Technicians:                                                                                                    |
|----------------------------------------------------------------------------------------------------|----------------------------------------------------------------------------------------------------|
| Company Paid Benefits – Basi                                                                                                    | c Term Life, AD&D and Long Term Disability                                                                                                    |
| These are company paid<br>benefits and you are<br>automatically enrolled.<br>Click on <b>Manage</b> to review each<br>benefit plan.                                                                                                    | Basic Associate Term Life and AD&D         RelianceMatrix (Associate)         Cost per paycheck         Coverage       1 X Salary         Manage             Manage                                                                                                    |
| To add a beneficiary for <b>Basic</b><br><b>Term Life and AD&amp;D</b> , click the<br><b>Confirm and Continue</b> button.<br>On the next page, to add a<br><b>Primary Beneficiary</b> , click the <b>+</b><br>sign.                        | Beneficiaries         Select an existing or add a new beneficiary person or trust to this plan. You can also adjust the percentage allocation for each beneficiary.         Primary Beneficiaries 0 items         The percentage         Percentage                                                                                                    |
| You are automatically enrolled<br>in Basic Term Life Insurance and<br>Accidental Death and<br>Dismemberment at one time<br>your base salary, and at no cost<br>to you.                                                                     | <ul> <li>Important! Without a beneficiary listed for your company-provided Basic Life Insurance and/or your Employee Voluntary Life Insurance (if enrolled), your policy payout will be held up in probate, taxed and potentially go to the state.</li> <li>As per plan rules, if you are age 65 or older, the benefit amount of your Basic Term Life and AD&amp;D will be reduced.</li> </ul>                                                                                                    |
| Click on the ellipsis to select an<br>existing Person or add a New<br>Beneficiary then enter<br>percentage %.<br><u>Note:</u> if you have multiple<br>primary beneficiaries the % in<br>total need to be "100". Click<br>Save.             | Primary Beneficiaries 1 Item       Image         Image       Image         Image       Image |
| You may also add a <b>Secondary</b><br><b>Beneficiary,</b> who will receive the<br>benefit if the primary<br>beneficiary is deceased.<br><u>Note</u> : if you have multiple<br>secondary beneficiaries the % in<br>total need to be "100". | Primary Beneficiaries 1 item              Beneficiary              × Betty White          =                                                                                                    |
| Dent Wizard employees classi                                                                                                    | fied as Technicians:                                                                                                    |
| To enroll in employee paid<br>Voluntary Short Term Disability,<br>click <b>Enroll.</b>                                                                                                    | Voluntary Short Term Disability<br>(STD) DW<br>Waived                                                                                                    |
| Click Select, then click Confirm<br>and Continue.                                                                                                    | *Selection Benefit Plan Details                                                                                                    |
| Click <b>Save.</b>                                                                                                    | Select     RelianceMatrix<br>(Associate)       Save                                                                                                    |
|                                                                                                    | Confirm and Continue Cancel                                                                                                    |

| Voluntary Life Enrollment – Empl                                                                                                    | oyee paid benefit                                                                                                    |
|----------------------------------------------------------------------------------------------------|----------------------------------------------------------------------------------------------------|
| To Enroll or change your<br>Voluntary Life Insurance,<br>Click <b>Enroll</b> or <b>Manage</b> for the<br>Voluntary Life Benefit(s).<br>• Employee Life<br>• Spouse Life<br>• Child Life                                             | Voluntary Associate Life         Waived         Enroll         Enroll         Note: Click "Manage" or "Enroll" for each coverage you want to change.                                                                                                    |
| Click Select to enroll and click<br>Confirm and Continue.                                                                                                    | *Selection     Benefit Plan Details     Select     Waive     Confirm and Continue     Cancel                                                                                                    |
| To choose the amount of<br>Coverage, click on the <b>ellipsis</b><br>then <b>select the dollar amount</b><br><b>of coverage.</b>                                                                                                    | Coverage<br>Coverage * × \$50,000<br>pearch<br>Calculated Coverage \$25,000                                                                                                    |
| Note: You must first be enrolled<br>in Employee voluntary life<br>insurance before you can enroll<br>in Spouse and Child voluntary<br>life insurance plans.                                                                         | Plan cost per paycheck        • \$\$50,000        Beneficiaries     \$\$75,000        Select an existing or add a allocation for each benefic     \$\$125,000        Primary Beneficiaries     \$\$125,000        Primary Beneficiaries     \$\$150,000                                                                                                    |
| For Voluntary Employee Life,<br>add a Primary Beneficiary, click<br>the + sign.                                                                                                    | Beneficiaries         Select an existing or add a new beneficiary person or trust to this plan. You can also adjust the percentage allocation for each beneficiary.         Primary Beneficiaries 0 items         The percentage         Important! Without a beneficiary listed for your company-provided Basic Life Insurance and/or your Employee Voluntary Life Insurance (if enrolled), your policy payout will be held up in probate, taxed and potentially go to the state.                                                                                                    |
| Click on the ellipsis to select an<br>existing Person or add a New<br>Beneficiary then enter<br>percentage %.<br><u>Note:</u> if you have multiple<br>primary beneficiaries the % in<br>total need to be "100". Click<br>Save.      | Primary Beneficiaries 1 Item     Image: Constrained and the second and the second and th |
| You may also add a <b>Secondary</b><br><b>Beneficiary</b> , who will receive the<br>benefit if the primary<br>beneficiary is deceased.<br>Note: if you have multiple<br>secondary beneficiaries the % in<br>total need to be "100". | Primary Beneficiaries 1 item               Beneficiary                                                                                                    |

#### **Additional Benefits**

#### **Employee Assistance Program** is a company paid benefit and you are automatically enrolled.

#### HealthWi\$e Wellbeing Program

powered by Virgin Pulse gives you the tools to get active, get healthy, and focus on your wellbeing. Complete activities to reach a Premium Reduction Level and receive a discount on your 2024 medical premiums and earn Pulse Cash!

# HealthWise Wellbeing Program Virgin Pulse Associate Enrollment Cost per paycheck Included

#### **Review and Submit Enrollment Selections**

# Review your selected enrollment.

Warning! Once you SUBMIT your benefit enrollments, you can NOT go back to make any changes. If you need to make additional changes now, click the back button to return to the previous screens to make the changes <u>before</u> submitting your final selections.

When you are ready to submit your benefit enrollment, at the bottom of the page, click **Review and Sign** to continue.

| You will need to scroll to the |
|--------------------------------|
| bottom of the page and check   |
| the box I Accept.              |

Click **Submit** to complete your enrollment.

Click View 2024 Benefits Statement to view, print or save a summary of your benefits for your records.

Plan Coverage Begin Date **Deduction Begin Date** Coverage 12/01/2022 12/01/2022 Family Medical Aetna HDHP Health Savings Medical Plan 12/01/2022 12/01/2022 Associate Only Dental Metlife DPPO High Plan 12/01/2022 12/01/2022 Health Savings Account \$0.00 Annual Alex HSA Basic Associate Term Life and AD&D 01/01/2023 01/01/2023 1 X Salary

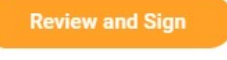

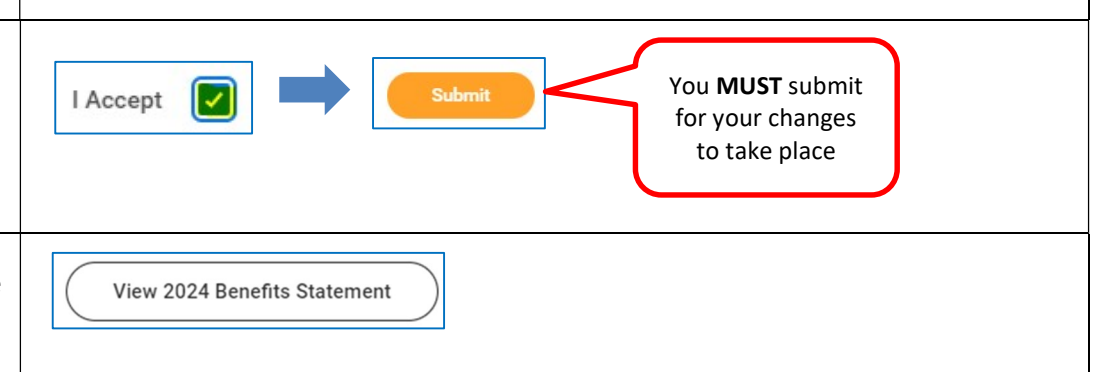

Your New Hire Benefit Enrollment has been completed.

If your coverage was effective in the past, you will be charged for changes retroactively in your next paycheck.

**IMPORTANT!** If you completed your new hire benefits enrollment and you need to make a correction, you must contact the Benefit Hotline within 30 days of your hire date - call 314-592-1957 or send email to <u>benefits@dentwizard.com</u>. Please <u>DO NOT</u> create a new benefit event in Workday! Contact the Benefit Hotline if you have any questions.